「いばらき電子申請・届出サービス」のトップページの「検索キーワード」欄 に「開示請求」と入力します。

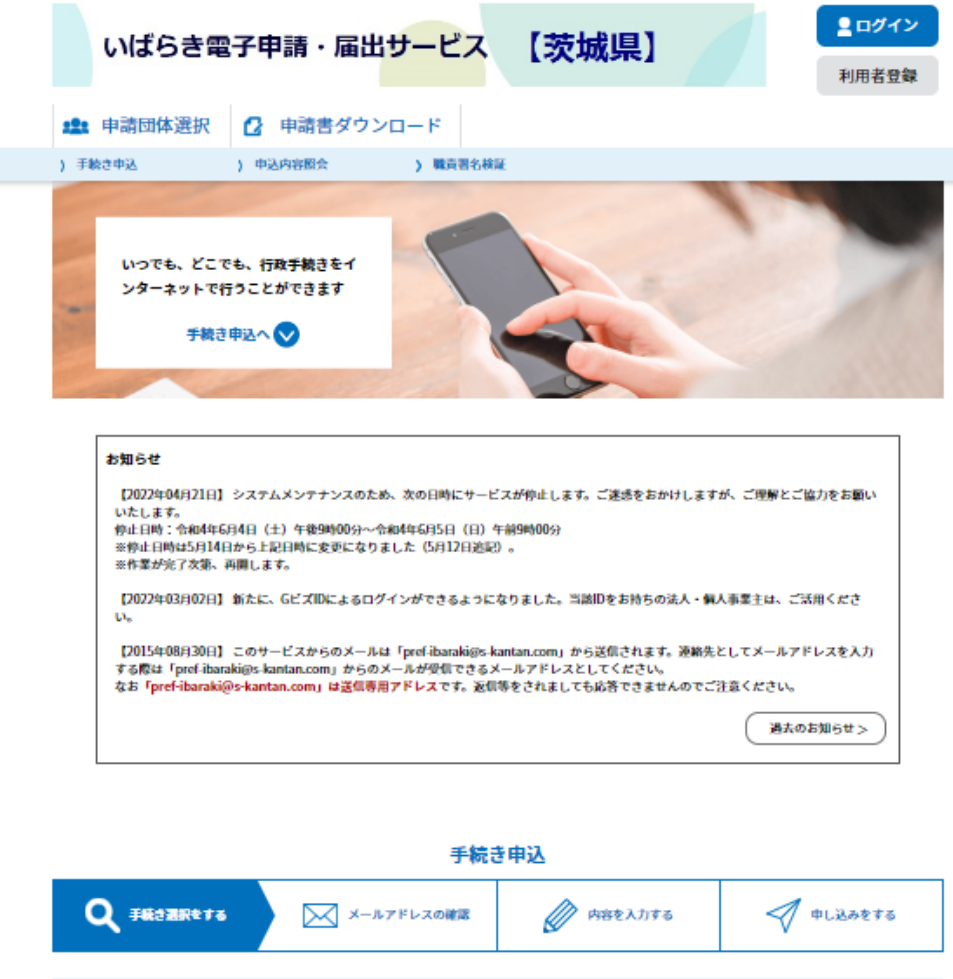

| _ | 検索項目を入力(選択)して、手続きを検索してください。                                                 |  |  |  |
|---|-----------------------------------------------------------------------------|--|--|--|
|   | <b>検索キーワード</b>                                                              |  |  |  |
| 1 | カテゴリー選択 🗸                                                                   |  |  |  |
|   | 利用者選択 個人が利用できる手続き 法人が利用できる手続き                                               |  |  |  |
|   | 絞り込みで検索する >                                                                 |  |  |  |
|   | 分類別で探す >) 五十音で探す >)                                                         |  |  |  |
|   | 手続き一覧                                                                       |  |  |  |
|   | 2022年06月07日 09時13分 現在                                                       |  |  |  |
|   | 並び替え 受付開始目時 降順 ▼ 表示数変更 20件ずつ表示 ▼                                            |  |  |  |
|   | 1     2     3     4     5     6     7     8     9     10     次へ             |  |  |  |
|   | 令和4年度第2回狩猟免許試験"仮"申請<br>【鹿行県民センター】 (2022・筑西No.5):『第一種電気工<br>事士受験対策(筆記)』講座申込み |  |  |  |

②「検索キーワード」欄に「開示請求」と入力。

③「絞り込みで検索する」をクリック。

|   | 手続き申込                                                           |  |  |  |  |  |
|---|-----------------------------------------------------------------|--|--|--|--|--|
|   | Q 手続き選択をする         メールアドレスの確認                                   |  |  |  |  |  |
|   | 検索項目を入力(選択)して、手続きを検索してください。                                     |  |  |  |  |  |
| 2 | 検索キーワード 開示請求 知義語検索を行う                                           |  |  |  |  |  |
|   | カテゴリー選択 🗸                                                       |  |  |  |  |  |
|   | 利用者選択 個人が利用できる手続き 法人が利用できる手続き                                   |  |  |  |  |  |
|   | <ul><li>3</li><li>絞り込みで検索する &gt;</li></ul>                      |  |  |  |  |  |
|   | 分類別で探す     >     五十音で探す     >                                   |  |  |  |  |  |
|   | 手続き一覧                                                           |  |  |  |  |  |
|   | 2022年06月07日 09時13分 現在                                           |  |  |  |  |  |
|   | <b>並び替え</b> 受付開始日時 降順 ▼ <b>表示数変更</b> 20件ずつ表示 ▼                  |  |  |  |  |  |
|   | 1     2     3     4     5     6     7     8     9     10     次へ |  |  |  |  |  |
|   | 令和4年度第2回狩猟免許試験"仮"申請 (2022・筑西No.5):『第一種電気工                       |  |  |  |  |  |

- ④右図の画面に遷移するので、 赤枠の中から、開示請求先の 機関に対応するものを選択 します。
- ・「知事部局」に属する各所属 については、次のページの 「茨城県機構図」を御確認く ださい。

https://www.pref.ibaraki.jp/so mu/jinji/gyosei/kiteisyu.html

【知事部局に属する部局】

- ・総務部
- ・政策企画部
- ·県民生活環境部
- ・防災・危機管理部
- ・保健医療部
- ・福祉部
- ・営業戦略部
- ·立地推進部
- ·產業戦略部
- ・農林水産部
- ・土木部
- ・会計事務局

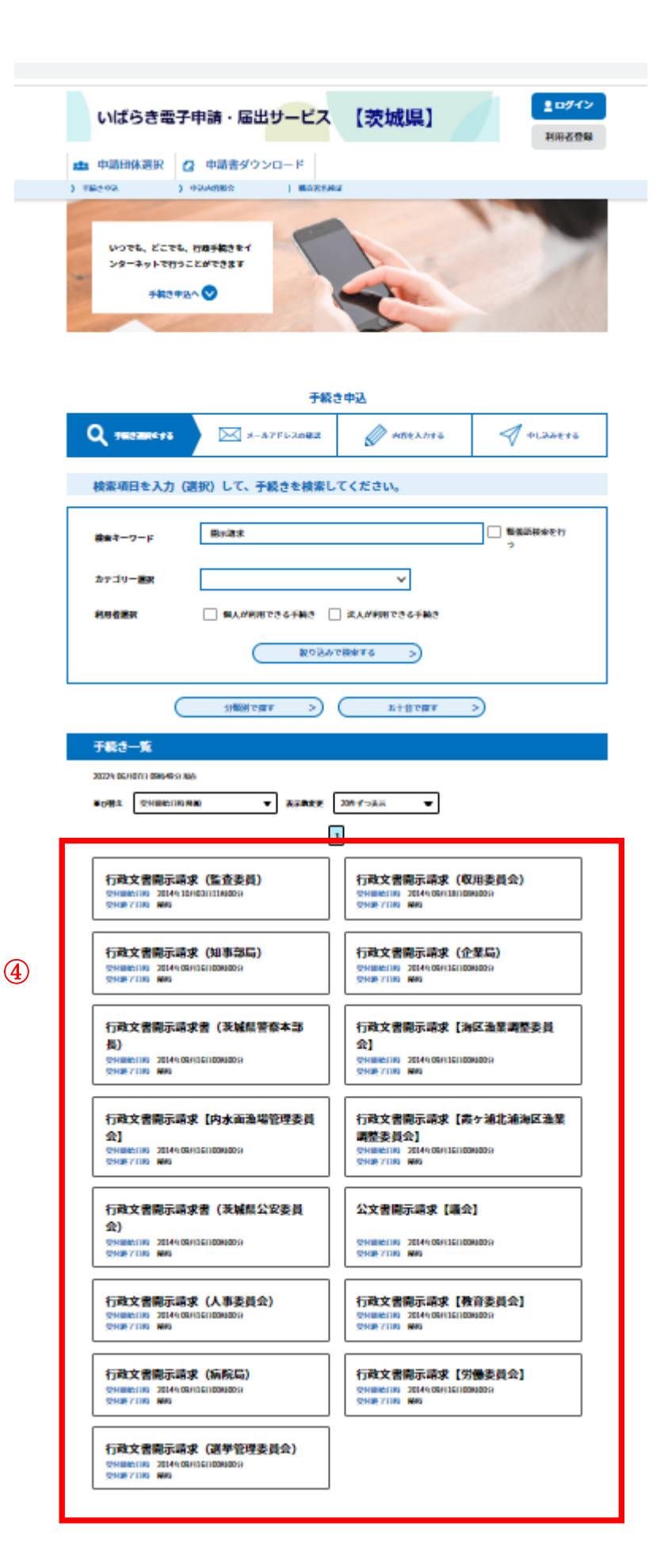

【利用者登録がお済みの方】

利用者 ID とパスワードを入力し、ログインして、手続きを進めてください。

【利用者登録せずに申し込む場合】

⑤「利用者登録せずに申し込む方はこちら」をクリック。

| いばらき電子                                       | 申請・届出サービス 【茨城                                                | <b>ミログイン</b><br>利用者登録 |  |  |  |  |  |
|----------------------------------------------|--------------------------------------------------------------|-----------------------|--|--|--|--|--|
| ■ 申請団体選択 <b>2</b>                            | 申請書ダウンロード                                                    |                       |  |  |  |  |  |
| 手続き申込 ) 目                                    | ND内容照会 ) 職責署名検証                                              |                       |  |  |  |  |  |
| 手続き申込                                        |                                                              |                       |  |  |  |  |  |
| 利用者ログイン                                      |                                                              |                       |  |  |  |  |  |
| 手続き名                                         | 行政文書開示請求(知事部局)                                               |                       |  |  |  |  |  |
| 受付時期                                         | 2014年9月16日0時00分~                                             |                       |  |  |  |  |  |
|                                              |                                                              |                       |  |  |  |  |  |
| 5                                            | 利用者登録せずに申し込む方は                                               | こちら >                 |  |  |  |  |  |
|                                              |                                                              | <u>利用者登録される方はこちら</u>  |  |  |  |  |  |
| 既に利用者登録がお                                    | 済みの方                                                         |                       |  |  |  |  |  |
| 利用者IDを入力して                                   | ください                                                         |                       |  |  |  |  |  |
| 利用者登録時に使用したメ<br>または各手続の担当部署か                 | ールアドレス、<br>ら受領したIDをご入力ください。                                  |                       |  |  |  |  |  |
| パスワードを入力し                                    | てください                                                        |                       |  |  |  |  |  |
| 利用者登録時に設定してい<br>または各手続の担当部署か<br>忘れた場合、「パスワード | ただいたパスワード、<br>ら受領したパスワードをご入力ください。<br>を忘れた場合はこちら」より再設定してください。 |                       |  |  |  |  |  |
| メールアドレスを変更した                                 | 場合は、ログイン後、利用者情報のメールアドレスを〗                                    | 変更ください。               |  |  |  |  |  |

⑥手続き説明や利用規約を確認の上、「同意する」をクリック。

| いばらき電子                                                                                                    | 申請・届出サービス                                                                                             | 【茨城県】     | <ul> <li>ログイン</li> <li>利用者登録</li> </ul> |  |  |  |  |  |
|----------------------------------------------------------------------------------------------------|----------------------------------------------------------------------------------------------------|-----------|-----------------------------------------|--|--|--|--|--|
| 🏩 申請団体選択 【                                                                                                    | 申請書ダウンロード                                                                                             |           |                                         |  |  |  |  |  |
| ) 手続き中込 ) 中                                                                                                    | > 職員署名検(                                                                                              | ξ.        |                                         |  |  |  |  |  |
| 手続き申込                                                                                                    |                                                                                                    |           |                                         |  |  |  |  |  |
| Q FROBRETS                                                                                                    | メールアドレスの確認                                                                                            | 🖉 内容を入力する | <ul><li></li></ul>                      |  |  |  |  |  |
| 手続き説明                                                                                                    |                                                                                                    |           |                                         |  |  |  |  |  |
| この手続きは連絡が取れるメールアドレスの入力が必要です。<br>下記の内容を必ずお読みください。                                                                                                    |                                                                                                    |           |                                         |  |  |  |  |  |
| 手続き名                                                                                                    | <b>手続き名</b> 行政文書開示請求(知事部局)                                                                            |           |                                         |  |  |  |  |  |
| <ul> <li>         ・手続き概要<br/>送城県情報公開条例に基づき行政文書(知事部局)の開示請求を行うための手続です。<br/>制度の内容については,ホームページをご覧ください。<br/>→<u>http://www.pref.ibarakl.jp/somu/somu/shoumu/index.html</u>         ・         手数料         ありません。         (写しの交付等に要する費用,郵送を希望する場合の郵送料については負担していただきます。)     </li> </ul> |                                                                                                    |           |                                         |  |  |  |  |  |
| 受付時期                                                                                                    | 2014年9月16日0時00分~                                                                                      |           |                                         |  |  |  |  |  |
| 問い合わせ先                                                                                                    | 茨城県総務部総務課品務・情報公                                                                                       | 嗣室        |                                         |  |  |  |  |  |
| 電話番号                                                                                                    | 029-301-2243                                                                                          |           |                                         |  |  |  |  |  |
| FAX書号                                                                                                    | 029-301-2198                                                                                          |           |                                         |  |  |  |  |  |
| メールアドレス                                                                                                    |                                                                                                    |           |                                         |  |  |  |  |  |
|                                                                                                    | 本手続きでは、プラウザから利用者のIPアドレスを取得します。<br>本サービスを運用する構成団体(茨城県及び茨城県内の市町村)は、<br>取得したIPアドレスを警察等の法的機関へ提供する場合があります。 |           |                                         |  |  |  |  |  |
| <利用規約>                                                                                                    |                                                                                                    |           |                                         |  |  |  |  |  |
| いばらき電子中間・届出サービス利用規約 1 日約<br>この規約は、いばらき電子中間・届出サービス(以下「本サービス」といいます。)を利用して茨城県及び茨城県内の市町村(以下「構成団<br>体」といいます。)に対し、インターネットを通じて中間・雇出及び講座・イベント中込みを行う場合の手続について必要な事項を定めるものです。                                                                                                    |                                                                                                    |           |                                         |  |  |  |  |  |
| 2 利用規約の何意<br>本サービスを利用して申請・届出等手続を行っためには、この規約に同意していただくことが必要です。このことを前提に、構成団体は本サ<br>ービスを提供します。本サービスをご利用された方は、この規約に同意されたものとみなします。何らかの理由によりこの規約に同意するこ<br>とができない場合は、本サービスをご利用いただくことができません。なお、閲覧のみについても、この規約に同意されたものとみなしま<br>す。                                                         |                                                                                                    |           |                                         |  |  |  |  |  |

3 利田老TD・パスワード集の登録・安正及74削股

「同意する」ポタンをクリックすることにより、この説明に同意いただけたものとみなします。 登録した情報は当サービス内でのみ利用するものであり、他への転用・開示は一切行いません。

上記をご理解いただけましたら、同意して進んでください。

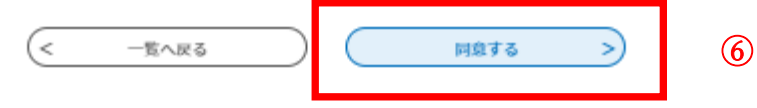

| いばらき電                                                                                              | 子申請・届出サービス                                                                                                    | 【茨城県】   | <b>ユログイン</b> |  |  |  |  |  |
|----------------------------------------------------------------------------------------------------|----------------------------------------------------------------------------------------------------|---------|--------------|--|--|--|--|--|
|                                                                                                    |                                                                                                    |         | 利用者登録        |  |  |  |  |  |
| <b>皇</b> 申請団体選択                                                                                    | 申請書ダウンロード                                                                                                    |         |              |  |  |  |  |  |
| ) 手続き申込                                                                                            | )申込内容照会 )職責署名検討                                                                                                    | Ĕ       |              |  |  |  |  |  |
|                                                                                                    | 手続き申込                                                                                                    |         |              |  |  |  |  |  |
| <b>Q</b> 手続き選択をす                                                                                   | る メールアドレスの確認                                                                                                    | 内容を入力する | 💎 申し込みをする    |  |  |  |  |  |
|                                                                                                    |                                                                                                    |         |              |  |  |  |  |  |
| 利用者ID入力                                                                                            |                                                                                                    |         |              |  |  |  |  |  |
| 行政文書開示請求(知事                                                                                        | 部局)                                                                                                    |         |              |  |  |  |  |  |
| 入力が完了いたしまし<br>URLにアクセスし、残<br>また、迷惑メール対策<br>上記の対策を行っても、<br>なお、送信元のメール<br>最後に、携帯電話のメー<br>受信が可能な設定に変! | 入力が完了いたしましたら、アドレスに申込画面のURLを記載したメールを送信します。<br>URLにアクセスし、残りの情報を入力して登録を完了させてください。<br>また、迷惑メール対策等を行っている場合には、「pref-ibaraki@s-kantan.com」からのメール受信が可能な設定に変更してください。<br>上記の対策を行っても、申込画面のURLを記載したメールが返信されて来ない場合には、別のメールアドレスを使用して申込を行ってください。<br>なお、送信元のメールアドレスに返信しても問い合わせには対応できません。<br>最後に、携帯電話のメールでは、初期設定でURLリンク付きメールを拒否する設定をされている場合がございますので、その場合も同様にメール<br>受信が可能な設定に変更してください。 |         |              |  |  |  |  |  |
| 連絡先メールア                                                                                            | アドレスを入力してください 🕺                                                                                                    | Ę.      |              |  |  |  |  |  |
|                                                                                                    |                                                                                                    | ]       |              |  |  |  |  |  |
| 連絡先メールア                                                                                            | <b>アドレス(確認用)を入力してく</b>                                                                                                    | ださい 必須  |              |  |  |  |  |  |
|                                                                                                    |                                                                                                    | ]       |              |  |  |  |  |  |
|                                                                                                    | (< 説明へ戻る                                                                                                    | 完了する    |              |  |  |  |  |  |